## آموزش ساخت VPN Connection

۱ -مسیر زیر را طی کنید:

Start> Control panel > Network and sharing center

و یا بر روی علامت شبکه در قسمت پایین سمت راست مانیتور (Task Bar) کلیک و گزینه Open و یا بر روی علامت شبکه در قسمت پایین سمت راست مانیتور (Task Bar) کلیک و گزینه Open

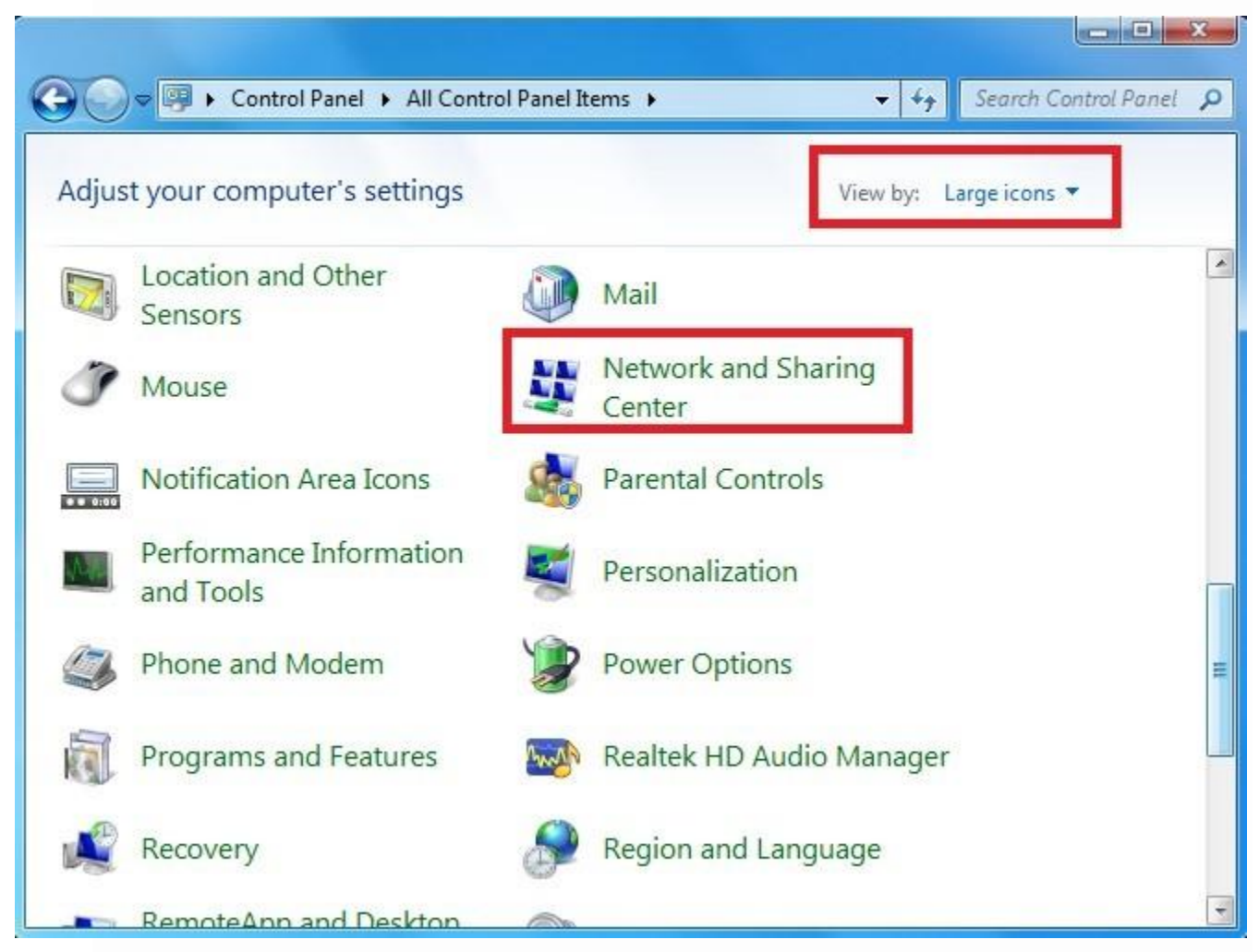

## ۲ - در منوی باز شده بر روی set up a new connection or network کلیک کنید

| Control and                         | All Control Panel Items  Network and Sharing Center                                                                                                    | • • • Search Control Par                                                                                                    |
|-------------------------------------|----------------------------------------------------------------------------------------------------|----------------------------------------------------------------------------------------------------|
| Control Panel Home                  | View your basic network information and                                                                                                    | d set up connections                                                                                                    |
| Change adapter settings             | 🖉 —— 💐                                                                                                    | See full map                                                                                                    |
| Change advanced sharing<br>settings | USER-2-PC Network<br>(This computer)                                                                                                    | 4 Internet                                                                                                    |
|                                     | View your active networks                                                                                                    | Connect or disconnect                                                                                                    |
|                                     | Network 4<br>Public network                                                                                                    | Access type: Internet<br>Connections: 📮 Local Area Connection                                                                                       |
|                                     |                                                                                                    |                                                                                                    |
|                                     | Change your networking settings                                                                                                    |                                                                                                    |
|                                     | Change your networking settings<br>Set up a new connection or network<br>Set up a wireless, broadband, dial-up, ad ho                                                                                                    | oc, or VPN connection; or set up a router or access point.                                                                                          |
|                                     | Change your networking settings<br>Set up a new connection or network<br>Set up a wireless, broadband, dial-up, ad ho<br>Connect to a network<br>Connect or reconnect to a wireless, wired, o                                                                                          | oc, or VPN connection; or set up a router or access point.<br>dial-up, or VPN network connection.                                                   |
| ee also                             | Change your networking settings<br>Set up a new connection or network<br>Set up a wireless, broadband, dial-up, ad ho<br>Connect to a network<br>Connect or reconnect to a wireless, wired, of<br>Choose homegroup and sharing options<br>Access files and printers located on other n | oc, or VPN connection; or set up a router or access point.<br>dial-up, or VPN network connection.<br>network computers, or change sharing settings. |
| iee also<br>HomeGroup               | Change your networking settings<br>Set up a new connection or network<br>Set up a wireless, broadband, dial-up, ad ho<br>Connect to a network<br>Connect or reconnect to a wireless, wired, of<br>Choose homegroup and sharing options<br>Access files and printers located on other n | oc, or VPN connection; or set up a router or access point.<br>dial-up, or VPN network connection.<br>network computers, or change sharing settings. |

۳ - از منوی محاوره ای باز شده بر روی connect to a workplace کلیک کنید

| Set Up a Connection or Network                                                                                                    |        |
|----------------------------------------------------------------------------------------------------|--------|
| Choose a connection option                                                                                                    |        |
| Connect to the Internet<br>Set up a wireless, broadband, or dial-up connection to the Internet.<br>Set up a new network<br>Configure a new router or access point. |        |
| Connect to a workplace<br>Set up a dial-up or VPN connection to your workplace.                                                                                    |        |
|                                                                                                    |        |
| 2- No                                                                                                    | t Cano |

۴ - در صفحه بعد گزینه No,create a new connection را انتخاب نمایید

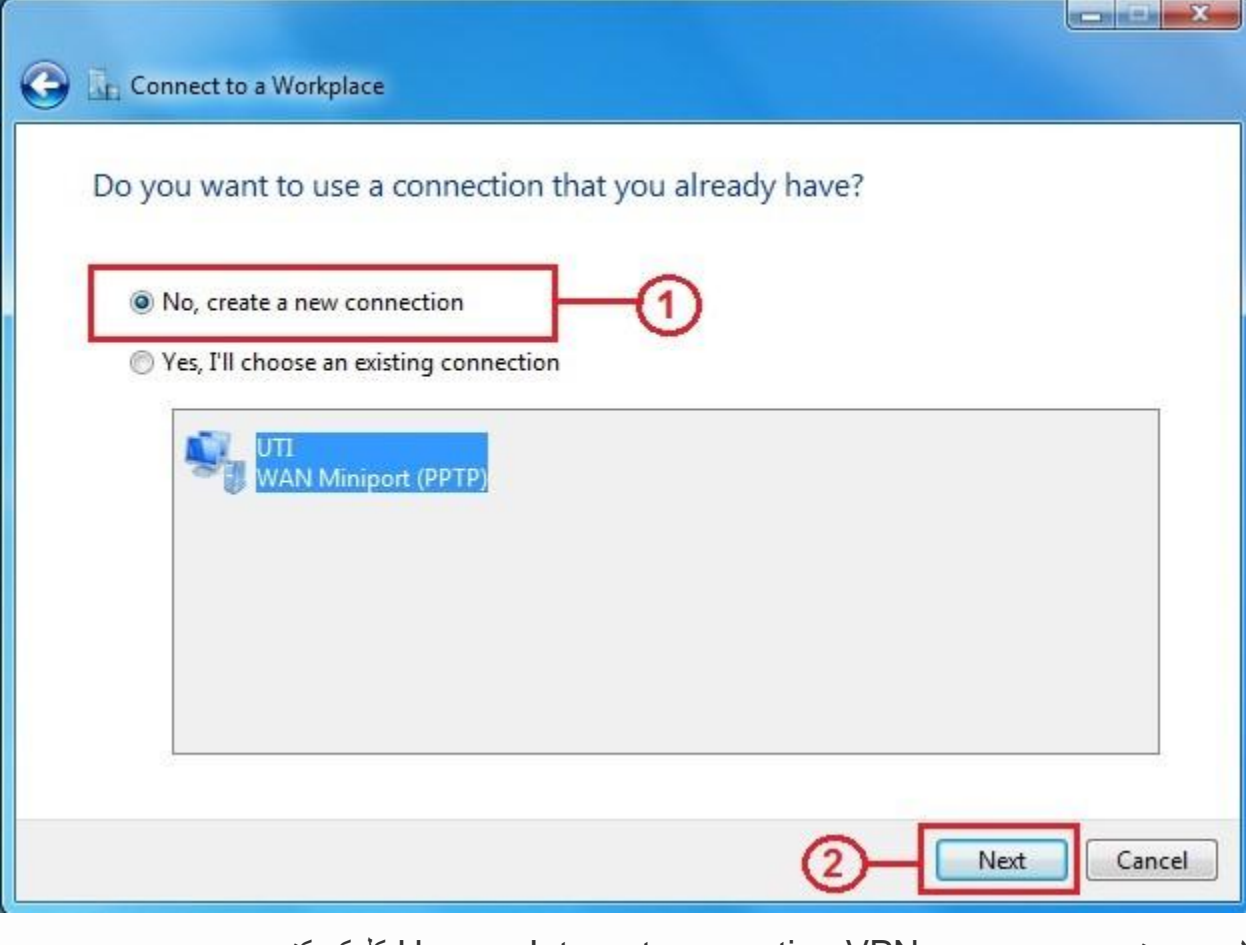

۵ - در منوی بعدی بر روی Use my Internet connection VPN کلیک کنید

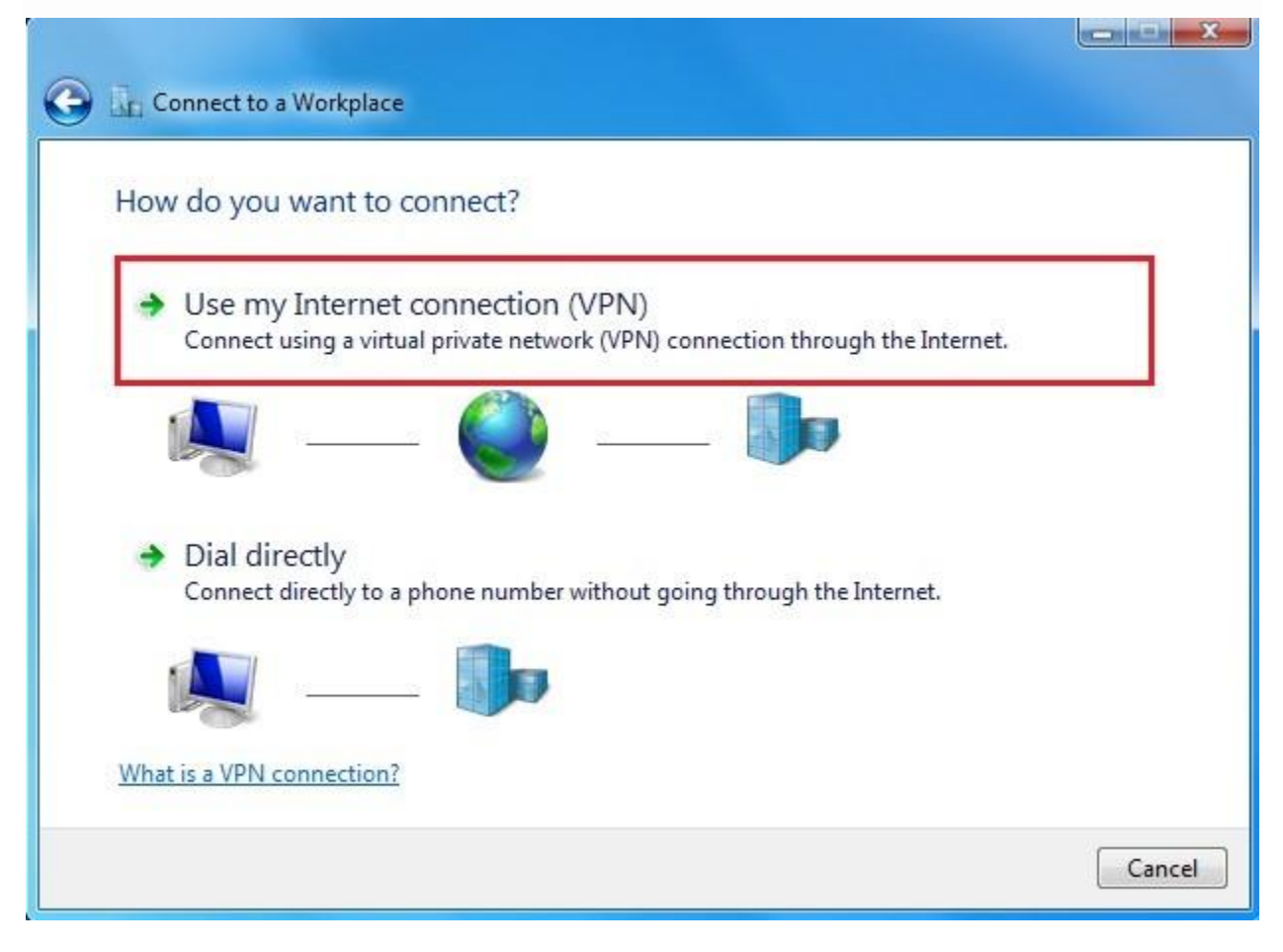

۶ الف ) در قسمت Internet Address باید شماره آدرس " 10.77.249.55 " را وارد کنید
 ب) در قسمت Destination name باید نام مورد نظر کانکشن خود را وارد کنید

|   |                         | - 🗆 X                                                         |  |
|---|-------------------------|---------------------------------------------------------------|--|
| ÷ | Connect to a Workpla    | ice                                                           |  |
|   | Type the Internet a     | ddress to connect to                                          |  |
|   | Your network administra | tor can give you this address.                                |  |
|   | Internet address:       | 10.77.249.55                                                  |  |
|   | Destination name:       | VPN Connection                                                |  |
|   |                         |                                                               |  |
|   | Use a smart card        |                                                               |  |
|   | Remember my c           | edentials                                                     |  |
|   | 💡 🗌 Allow other peop    | le to use this connection                                     |  |
|   | This option allow       | s anyone with access to this computer to use this connection. |  |
|   |                         |                                                               |  |
|   |                         | <u> </u>                                                      |  |
|   |                         | Create Cancel                                                 |  |

## ۷- در این بخش باید نام کاربری و رمز عبور خود را وارد نمایید

| Connect to a Workp | lace                   |               |
|--------------------|------------------------|---------------|
| Type your user na  | me and password        |               |
| User name:         | · · ·                  |               |
| Password:          | •••••                  |               |
|                    | Show characters        |               |
|                    | Remember this password |               |
| Domain (optional): |                        |               |
|                    |                        |               |
|                    |                        |               |
|                    |                        |               |
|                    | (                      | 3 Create Cano |

۸- در صورتی که کانکشن شما با موفقیت ایجاد شود با تصویر زیر رو به رو خواهید شد :

| Connect to a Workplace         |       |
|--------------------------------|-------|
| The connection is ready to use |       |
| <b>N</b>                       |       |
| Connect now                    |       |
|                                |       |
|                                | Close |